## PDBのデータとその見方・探し方

金城玲 大阪大学蛋白質研究所 日本蛋白質構造データバンク (PDBj) http://www.pdbj.org

Mar. 3, 2008

### PDBjでできること

生体高分子(蛋白質・核酸)立体構造データの・・・

- 登録:構造決定の論文を発表する時には必須.
- 検索: 配列,構造そのものや構造に基づく機能情報など.

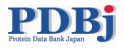

## PDBjのサービス一覧

- PDB ID によるエントリの取得
- キーワード検索 / より進んだ検索 / XMLを利用した検索 (xPSSS)
- アミノ酸配列検索 (Sequence-Navigator)
- 立体構造検索 (Structure-Navigator)
- 立体構造比較 (ASH)
- 蛋白質の動きのデータベース (ProMode)
- 蛋白質の分子表面データベース (eF-site)
- 電子顕微鏡構造データベース (EM-Navigator) New!
- 立体構造空間 GUI (Protein Globe) New!
- 蛋白質構造百科事典 (eProtS)
- 分子グラフィクスソフト (jV)

## PDBのデータ形式

**PDB format** 伝統的な PDB のファイル形式.いわゆるフラットファイル.コラム指向(昔の FORTRAN で用いられていたようなテキスト形式).

**PDBML** XMLファイル. wwPDB で策定した XML Schema によって形式が厳密に定義されて いる.

Westbrook et al. (2005), Bioinformatics 21(7):988-992.

mmCIF (省略)

http://www.wwpdb.org/docs.html

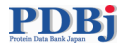

## PDBの可視化ソフト: jV3

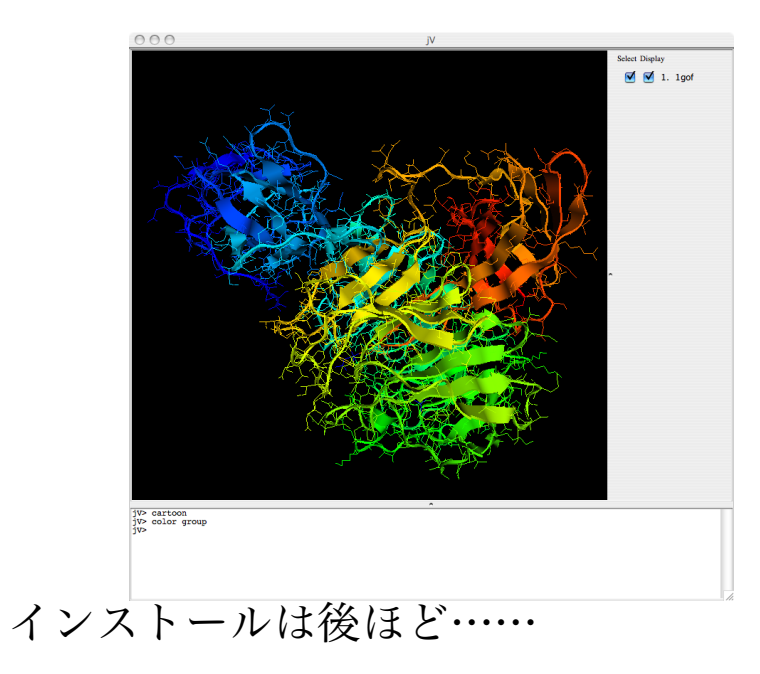

- 無料.
- RasMol互換のコマンド体系.
- 分子表面も表示できる.
- PDBMLに対応.
- アニメーションもできます.
- OpenGLできれいな表示.
- Mac, Win, Linux で動作可. (要 Java 環境)

## エントリを取得してデータを眺める

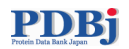

### エントリ取得

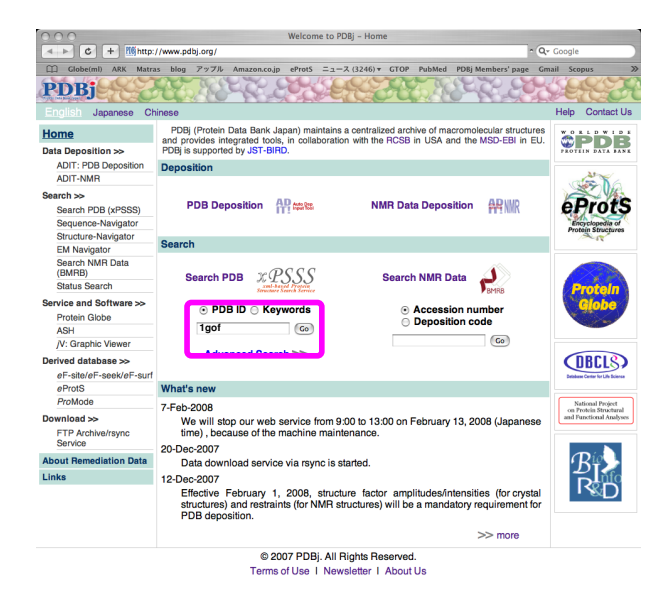

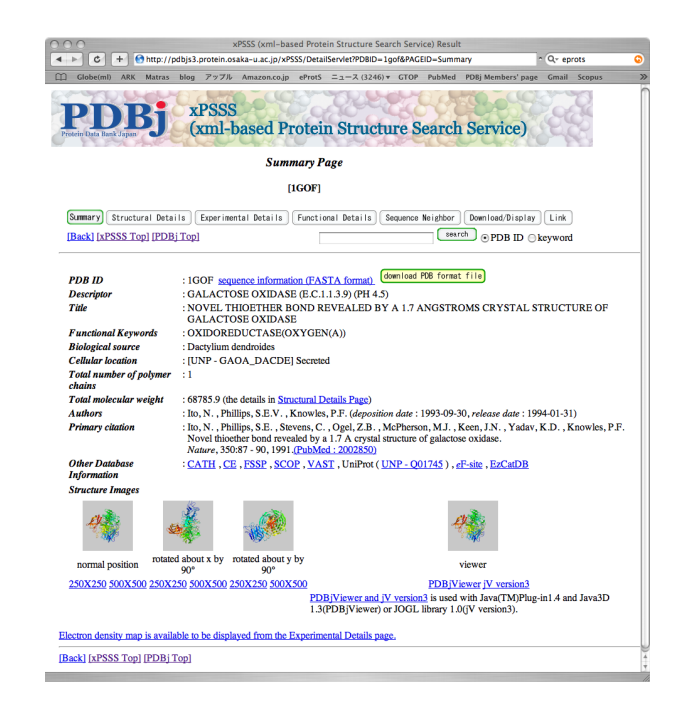

「PDB ID」のフォームに(たとえば) 「1gof」と入力して「GO」ボタンをク 1gofのデータの要約が表示される. リック.

### PDB

## エントリの情報いろいろ: Structural Details

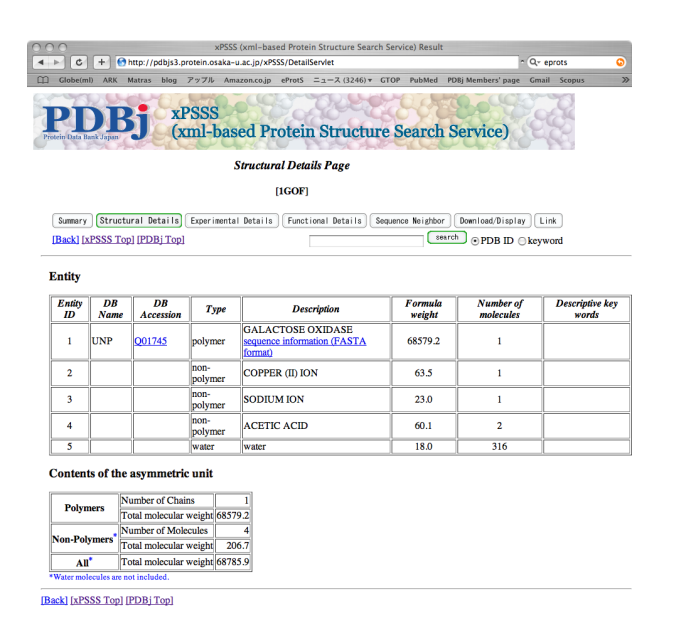

### 構造の詳細.

- 分子の名前
- 分子量
- 分子機能
- などなど……

## エントリの情報いろいろ: Experimental Details

| ▶ C + Ohttp://p                                                          | dbjs3.protein.osa                       | ika-u.ac.jp/xPSSS     | /DetailServlet    |           |           |                   | - Q- ep | rots   | C |
|--------------------------------------------------------------------------|-----------------------------------------|-----------------------|-------------------|-----------|-----------|-------------------|---------|--------|---|
| Globe(ml) ARK Matras                                                     | blog アップル                               | Amazon.co.jp          | ProtS ==== ス (32) | 6) - GTOP | PubMed    | PDBj Members' pag | e Gmail | Scopus |   |
| PDBj<br>oterin Data Bank Japan                                           | xPSSS<br>(xml-b                         | ased Pro              | tein Struc        | ture S    | earch     | Service)          |         |        |   |
|                                                                          | Experia                                 | nental Deital         | s Page (X-RAY     | Details)  |           |                   |         |        |   |
|                                                                          |                                         | [1                    | GOF]              |           |           |                   |         |        |   |
| Summary Structural Det                                                   | ails Experime                           | ntal Details          | Functional Detail | Sequenc   | e Neighbo | r Download/Disp   | ay Lin  | k      |   |
| [Back] [xPSSS Top] [PDE                                                  | ij Top]                                 |                       |                   |           | (se       | arch • PDB ID     | keywo   | rd     |   |
| Cell axes [Å]                                                            | 98.000                                  | 89.400                | 86.700            |           |           |                   |         |        |   |
| Cell angles [degree]                                                     | 90.00                                   | 117.80                | 90.00             |           |           |                   |         |        |   |
| Spacegroup                                                               |                                         | C121                  |                   |           |           |                   |         |        |   |
| Resolution limits [Å]                                                    |                                         | 10.0 *1 - 1.7 *1      |                   |           |           |                   |         |        |   |
| R-factor                                                                 |                                         | 0.177                 |                   |           |           |                   |         |        |   |
| R-free                                                                   |                                         |                       |                   |           |           |                   |         |        |   |
| RMSD bond length [Å]                                                     |                                         | 0.018                 |                   |           |           |                   |         |        |   |
| RMSD bond angle [Å]                                                      |                                         | 0.05 *1               |                   |           |           |                   |         |        |   |
| Data Collection Statis<br>Resolution limits [Å]<br>Number of reflections | stics<br>10.0 *2 - 1.7 (<br>57092 *2 (5 | 1.8 - 1.7)<br>908) *2 |                   |           |           |                   |         |        |   |
| Number of measurement                                                    | s 117980 *2 (1                          | 1365) *2              |                   |           |           |                   |         |        |   |
| Rmerge_I_obs                                                             | 0.039                                   | 2                     |                   |           |           |                   |         |        |   |
| Completeness [%]                                                         | 79.1 *2 (52                             | 6) <sup>*2</sup>      |                   |           |           |                   |         |        |   |
| Redundancy                                                               |                                         |                       |                   |           |           |                   |         |        |   |
| Values in parentheses refer<br>Crystallization Condi                     | to the highest re<br>i <b>tions</b>     | solution shell.       |                   |           |           |                   |         |        |   |
| method pH temparatur                                                     | e                                       |                       |                   |           |           |                   |         |        |   |
|                                                                          |                                         |                       |                   |           |           |                   |         |        |   |

実験情報の詳細.

- 結晶格子のパラメータ
- 実験手法 (X線, NMR, 電顕, 中性子など)
- 試薬などなど……

## エントリの情報いろいろ: Functional Details

© X

| 200          |                                                                                                    | my) 2220v                     | -based Prot | ain Structure Sear | ch Service) | Pasult |                    |              |
|--------------|----------------------------------------------------------------------------------------------------|-------------------------------|-------------|--------------------|-------------|--------|--------------------|--------------|
| 4 1 6        | + Ahtto:/                                                                                                    | /odbis3 protein osaka-u ac ii | /xPSSS/Deta | ilServlet          | en service) | resure |                    | Qv eprots    |
| M Globe      | (ml) ARK Matra                                                                                                    | s blog ZyZik Amazona          | o.in eProtS | = 1 = 2 (3246) T   | GTOP Pul    | bMed   | PDRi Members' page | Gmail Scopus |
| Protein Data | DBj<br>Bask Japan                                                                                                    | xPSSS<br>(xml-based           | Protei      | n Structu          | re Sea      | rch    | Service)           |              |
|              | Functional Datails Page<br>[IGOP]<br>[Sumary] (Structural Datails) [Experimental Datails) [Functional Datails] (Seguence Heighber ] [Demload/Display ] Link,<br>[Back] IAESSS Top] (PDB) Top] [Control of the second second s |                               |             |                    |             |        |                    |              |
|              |                                                                                                    |                               | [1GOF       | 1                  |             |        |                    |              |
| Summa        | ry Structural D                                                                                                    | Details Experimental Det      | ils Funct   | ional Details      | Sequence Ne | ighbor | Download/Displa    | y Link       |
| [Back]       | [xPSSS Top] [PI                                                                                                    | DBj Topl                      |             |                    |             |        | arch  • PDB ID (   | keyword      |
| shout B      | unctional Details                                                                                                    | Page                          |             |                    |             |        |                    |              |
| about P      | uncuonal Detalis                                                                                                    | rago                          |             |                    |             |        |                    |              |
| Funct        | ional Informa                                                                                                    | tion from DDP atom            | acordina    | too for the "H     | ETATM       |        | ding citor         |              |
| runci        | ional informa                                                                                                    | tuon from PDB atom            | coordina    | les for the "h     | ETAIM       | - DIII | ung sues           |              |
| site_id:     | ACY_1gof_0_7                                                                                                    | 03                            |             |                    |             |        |                    |              |
| type         | bir                                                                                                    | nding site                    |             |                    |             |        |                    |              |
| Numbe        | er of Residues 11                                                                                                    |                               |             |                    |             |        |                    |              |
| Details      | A                                                                                                    | CETIC ACID binding site       |             |                    |             |        |                    |              |
| Chain        | Residue                                                                                                    | ligand                        |             |                    |             |        |                    |              |
| A            | PHE194                                                                                                    | ACY: ACETIC ACID              |             |                    |             |        |                    |              |
| A            | PHE227-CYS22                                                                                                    | 28 ACY: ACETIC ACID           |             |                    |             |        |                    |              |
| A            | TYR272                                                                                                    | ACY: ACETIC ACID              |             |                    |             |        |                    |              |
| A            | TRP290                                                                                                    | ACY: ACETIC ACID              |             |                    |             |        |                    |              |
| A            | TYR329-ARG3                                                                                                    | 30 ACY: ACETIC ACID           |             |                    |             |        |                    |              |
| A            | PHE464                                                                                                    | ACY: ACETIC ACID              |             |                    |             |        |                    |              |
| A            | TYR495-HIS49                                                                                                    | 6 ACY: ACETIC ACID            |             |                    |             |        |                    |              |
| Α            | HIS581                                                                                                    | ACY: ACETIC ACID              |             |                    |             |        |                    |              |
| site id:     | ACY 1gof 0 7                                                                                                    | 01                            |             |                    |             |        |                    |              |
| type         | bi                                                                                                    | nding site                    |             |                    |             |        |                    |              |
| Numbe        | r of Residues 11                                                                                                    | -                             |             |                    |             |        |                    |              |
| Details      | A                                                                                                    | CETIC ACID binding site       |             |                    |             |        |                    |              |
| Chain        | Residue                                                                                                    | ligand                        |             |                    |             |        |                    |              |
| A            | TRP336                                                                                                    | ACY: ACETIC ACID              |             |                    |             |        |                    |              |
| A            | ARG371                                                                                                    | ACY: ACETIC ACID              |             |                    |             |        |                    |              |
| A            | ALA378-PRO37                                                                                                    | 79 ACY: ACETIC ACID           |             |                    |             |        |                    |              |
| A            | ALA381                                                                                                    | ACY: ACETIC ACID              |             |                    |             |        |                    |              |
|              | THR 398.GI Y40                                                                                                    | ACY: ACETIC ACID              |             |                    |             |        |                    |              |

機能情報の詳細。

- Gene Ontology による分類
- リガンド結合部位
- 活性部位

### エントリの情報いろいろ: Sequence neighbor

|                                                                                                    |                                                                                                    | PSSS (xml-based                                                                                                    | Protein Structure Sean                                                                                                    | ch Service) Resi                                                                                                    | lt                                                                                                    | 6                                                                                                    | _                                                        |
|----------------------------------------------------------------------------------------------------|----------------------------------------------------------------------------------------------------|----------------------------------------------------------------------------------------------------|----------------------------------------------------------------------------------------------------|----------------------------------------------------------------------------------------------------|----------------------------------------------------------------------------------------------------|----------------------------------------------------------------------------------------------------|----------------------------------------------------------|
|                                                                                                    | http://pdbjs3.protein.os                                                                                                    | aka-u.ac.jp/seqna                                                                                                    | wix/SeqHomXServlet                                                                                                    |                                                                                                    |                                                                                                    | • Q+ eprots                                                                                           | 6                                                        |
| PPDR<br>rotein Data Bank Japan                                                                                                    | xPSSS<br>(xml-t                                                                                                    | ased Pro                                                                                                    | otein Structu                                                                                                    | re Searc                                                                                                    | h Service)                                                                                                    |                                                                                                    |                                                          |
|                                                                                                    |                                                                                                    | Sequence N                                                                                                    | leighbor Page                                                                                                    |                                                                                                    |                                                                                                    |                                                                                                    |                                                          |
|                                                                                                    |                                                                                                    | [1                                                                                                    | GOF]                                                                                                    |                                                                                                    |                                                                                                    |                                                                                                    |                                                          |
| Summery Structu<br>[Back] [xPSSS Top                                                                                                    | ral Details Experim<br>[PDBjTop]                                                                                                    | ntal Details)                                                                                                    | Functional Details                                                                                                    | Sequence Neigh                                                                                                    | oor Download/Displa<br>search • PDB ID (                                                                                                    | ay Link                                                                                               |                                                          |
| Results (1-22)                                                                                                    | / 22                                                                                                    |                                                                                                    |                                                                                                    |                                                                                                    |                                                                                                    |                                                                                                    |                                                          |
| <u>.GOF</u> 1 639 ASAPI<br>. <u>T2XA</u> 1 639 ASAPI                                                                                                    | GSAISRNNWAVTCDSAQS<br>GSAISRNNWAVTCDSAQS                                                                                                    | NECNKAIDGNKD                                                                                                    | TFWHTFYGANGDPKPPHTY                                                                                                    | TIDHKTTONVNO                                                                                                    | LSMLPRODGNONGWIGH                                                                                                    | HEVYLSSDOTNWGS                                                                                        | PVASGS<br>PVASGS                                         |
| Req. Identity: 9!<br>New Search [1K3IA]<br>GOF 1639 ASAPI                                                                                                    | N Seq. Positives:<br>Structural Superpositions<br>SSAISRNNWANTCDSAQS                                                                                                    | 99% E-value:<br>osition<br>NECNKAIDGNKD                                                                                                    | 0.0 Score: 1315 Con                                                                                                    | npound: GALA                                                                                                    | LISHLINGDONQHONION                                                                                                    | CURSOR<br>RHEVYLSSDGTNWGS                                                                             | PVASGS                                                   |
| Seq. Identity: 9!<br>New Search [1K3IA]<br>GOF 1 639 ASAPI<br>[K3IA 13 639 ASAPI<br>Beg. Identity: 35                                                                                                    | N Seq. Positives:<br><u>Structural Superp</u><br>GSAISRNNHAVTCDSAQS<br>GSAISRNNHAVTCDSAQS<br>N Seq. Positives:                                                                                                    | 99% E-value:<br>psition<br>NECNKAIDGNKD<br>NECNKAIDGNKD<br>55% E-value:                                                                                      | 0.0 Score: 1315 Con<br>FFWETFYGANGDPKPPETY<br>FFWETFYGANGDPKPPETY<br>2e-19 Score: 94 Con                                                                                          | npound: GALA<br>TIDMKTTQNVNG<br>TIDMKTTQNVNG                                                                                                  | CTOSE OXIDASE PRE<br>LSMLPRQDGNQNGWIGP<br>LSMLPRQDGNQNGWIGP<br>ERIAL SIALIDASE                                                                                       | CURSOR<br>RHEVYLSSDGTNWGS<br>RHEVYLSSDGTNWGS                                                          | PVASGS<br>PVASGS                                         |
| Geq. Identity: 9!           New Search [IK3IA]           LGOP         1 639 ASAPI           KSIA         13 639 ASAPI           Geq. Identity: 35           New Search [IW80A]           LGOP         19 127           LMBOA         472 127           W80A Exact         4520 Exact                                                                                                    | V Seq. Positives:<br><u>Structural Superp</u><br>GSAISRNNWAVTCDSAQSG<br>GSATSRNWAVTCDSAQSG<br>V Seq. Positives:<br><u>Structural Super</u><br>DSAQSGNECNKAIDGNN<br><u>BYAREGGASNVIDGNN</u><br><u>149NA</u>                                                                                                    | 99% E-value:<br><u>sstion</u><br>NNECNKAIDGNKD<br>NNECNKAIDGNKD<br>55% E-value:<br><u>cosition</u><br>LDTFWETFYGANGI<br>STFWETEWSRAD                         | 0.0 Score: 1315 Co<br>CFWHEFYGANGDPKPPHT<br>FWHEFYGANGDPKPPHT<br>2e-19 Score: 94 Co<br>DPKPPHTYTIDMKTTQNVN<br>PGYPHRISLDLGGTHTS                                                   | npound: GALA<br>TIDHKTTQNVNC<br>TIDHKTTQNVNC<br>npound: BACT<br>IGLSKLPRQDGNQ<br>GLQYTRRQN-SJ                                                 | TOSE OXIDASE PRE<br>LSMLPRQDGNQNGWIGR<br>LSMLPRQDGNQNGWIGR<br>ERIAL SIALIDASE<br>NGWIGRHEVYLSSDGTM<br>NEQVADYEIYTSLNGTT                                              | CURSOR<br>REEVYLSSDGTNWGS<br>REEVYLSSDGTNWGS<br>REGSPVASGSMFADS<br>RHGSPVASGRFTTSL                    | PVASGS<br>PVASGS<br>TTKYSN<br>APQRAV                     |
| Seq. Identity: 9!<br>New Search [1K31A]<br>1602 1 639 ASAPT<br>1K31A 13 639 ASAPT<br>Seq. Identity: 32<br>New Search [1W80A]<br>1602 19 127<br>1W80A Exact<br>14tches:<br>1994. Identity: 35                                                                                                    | <ul> <li>Seq. Positives:<br/>Structural Superpresentation of the second structural Superpresentation of the second structural Superpresentation of the second structural Superpresentation of the second structural structural structura structural structural structura s</li></ul>                                                                                                    | 99% E-value:<br>spition<br>INECNKAIDGNKD:<br>S5% E-value:<br>cosition<br>CDTFWETFYGANGI<br>STFWETEWSRADJ<br>55% E-value:                                     | 0.0 Score: 1315 Co<br>CFWHIFYGANGDPKPPHT<br>FFWHIFYGANGDPKPPHT<br>2e-19 Score: 94 Co<br>PFKPPHTYIDHKTYGNVS<br>APGYPHRISLDLGGTHTIS<br>2e-19 Score: 94 Co                           | npound: GALA<br>TIDMKTTQNVNG<br>TIDMKTTQNVNG<br>npound: BACT<br>GLSMLPRQDGNG<br>GLQYTRRQN-SJ<br>npound: SIAL                                  | LSMLPRQDONQNGWIGR<br>LSMLPRQDONQNGWIGR<br>LSMLPRQDONQNGWIGR<br>ERIAL SIALIDASE<br>NGWIGRHEVYLSSDGTN<br>NEQVADYEIYTSLNGTT                                             | CURSOR<br>HEEVYLSSDOTNHOS<br>HEEVYLSSDOTNHOS<br>HNGSPVASGSHFADS<br>HNGSPVASGSHFADS                    | PVASGS<br>PVASGS<br>TTKYSN<br>APQRAV                     |
| Seq. Identity: 91<br>New Search [IKIA]<br>[IG02] 1 639 ASAP1<br>[IG13] 13 639 ASAP1<br>Seq. Identity: 35<br>New Search [IWBOA]<br>[IG02] 19 127<br>IMBOA 472 127<br>IMBOA 472 127<br>IMBOA 472 127<br>IMBOA 172 127<br>IMBOA 17                                                      | A Seq. Positives:<br><u>Bircitural Superpresent</u><br><u>Structural Superpresent</u><br><u>Bircitural Superpresent</u><br><u>Bircitural Superpresent</u><br><u>B</u> | 99% E-value:<br>ssition<br>INECNKAIDGNKD:<br>SS% E-value:<br>sosition<br>SS% E-value:<br>SS% E-value:<br>ssfwattewSRADJ<br>SS% E-value:<br>ssfwattewSRADJ    | 0.0 Score: 1315 Co<br>erratriandopkopatri<br>2e-19 Score: 94 Co<br>opkopatriidaktoover<br>12e-19 Score: 94 Co<br>2e-19 Score: 94 Co<br>opkopatriidaktoover<br>poopkissiloloottiis | npound: GALA<br>TIDKKTYQNVNG<br>TIDHKTYQNVNG<br>npound: BACT<br>GLSHLPRQDGNG<br>GLQYTRRQN-SJ<br>GLQYTRRQN-SJ<br>GLQYTRRQN-SJ                  | LSNLPRODUNGNUT IS<br>LSNLPRODUNGNUT IS<br>LSNLPRODUNGNUT IS<br>LSNLPRODUNGNUT IS<br>REAL SIALIDASE<br>MONIGREVILSSOFT<br>ISASE                                       | CURSOR<br>HEEVILSSDOTNIGS<br>HEEVILSSDOTNIGS<br>INGSPVASGSHPADS<br>INGSPVASGSHPADS<br>INGSPVASGSHPADS | PVASGS<br>PVASGS<br>TTKYSN<br>APQRAV<br>TTKYSN<br>APQRAV |
| ieq. Identity: 9/<br>New Sarch [LXIA]<br>(GO7 1 639 AGART<br>IKAIA 13 639 AGART<br>IKAIA 13 630 AGART<br>IKAIA 13 630 AGART<br>IKAIA 13 630 AGART | A Seq. Positives:<br>Rinciumal Superpresent<br>Sinskinkarvichsages<br>A Seq. Positives:<br>Bindival Super-<br>Endestrations<br>Endestrations<br>Rinciumal Super-<br>Statestantives:<br>Sinskinkarvichs<br>Sinskinkarvichs<br>Sinskinkarv                                                                                                    | 994 E-value:<br>sation<br>NECKRAIDONKO<br>SS& E-value:<br>contion<br>DIFMETFIGANG<br>SS& E-value:<br>contion<br>SS& E-value:<br>SS& E-value:<br>SS& E-value: | 0.0 Becrei 1315 Co<br>errettraakoopkopat<br>22-19 Scorei 94 Co<br>opkopattriokktegevo<br>heorphristoldommis<br>22-19 Scorei 94 Co<br>opkopattriisklodommis<br>22-19 Scorei 94 Co  | apound: GALA<br>TIDNKTTQNVNG<br>TIDNKTTQNVNG<br>TIDNKTTQNVNG<br>apound: BACT<br>apound: SIAL<br>MGLSMLPRQDONG<br>GAQTTRRQN-SJ<br>apound: SIAL | LINE QUINGHI UN<br>LINE PROMONICA<br>BALLING DAMANIA<br>REALING DALLIDASE<br>NONIGRIEVYLSSDOTM<br>MEQUADYEIYTSLMOTT<br>IDASE<br>RIGUADYEIYTSLMOTT<br>IRIAL SIALIDASE | CURSOR<br>HEVYLSSDOTNHOS<br>HEVYLSSDOTNHOS<br>NGSPVASGENYADS<br>NGSPVASGENYADS<br>NGSPVASGENYADS      | PVASGS<br>PVASGS<br>TTKYSN<br>APQRAV<br>TTKYSN<br>APQRAV |

類似のアミノ酸配列をもつ他のPDBエントリの リスト.

- BLASTで検索した結果が表示される。
- 複数の配列を含むエントリの場合、ユーザが 一つの配列を選択する。
- 後述の Sequence Navigator を利用している.

### エントリの情報いろいろ: Download / Display

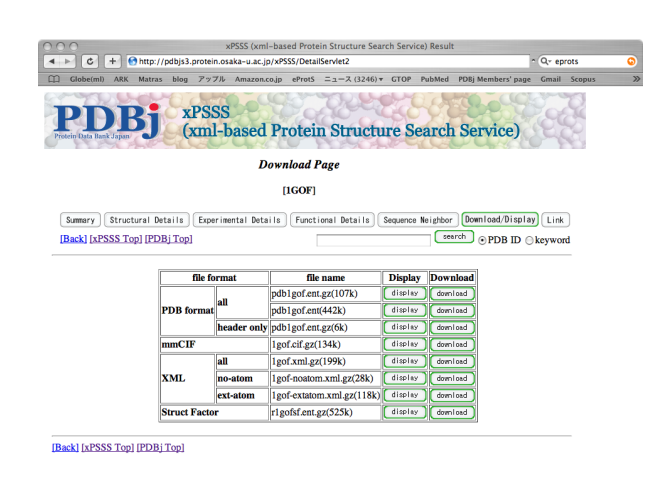

PDBの「生データ」を表示またはダウンロード する.

- 伝統的な PDB 形式.
- 伝統的な PDB 形式の原子座標を除く部分 (ヘッダ部分).
- mmClF ファイル(主に PDB 内部で使われる ファイル形式:すべてのファイルの元データ).
- PDBのXML形式 (PDBML).
- PDBMLの原子座標を除く部分 (no-atom).
- PDBMLの原子座標のみの部分の簡易形式 (ext-atom).
- 構造因子.

### エントリの情報いろいろ: Link

| ▶ C + O http://pdbjs3.p                                                                                                    | rotein.osaka-u.ac.jp/xP    | SSS/DetailServlet      |                 |            |                    | Q. eprots |     |
|----------------------------------------------------------------------------------------------------|----------------------------|------------------------|-----------------|------------|--------------------|-----------|-----|
| Globe(ml) ARK Matras blog                                                                                                    | アップル Amazon.co.jp          | eProtS ===-7           | (3246) * GTOP   | PubMed     | PD8j Members' page | Gmail Sco | pus |
| PDBj xE                                                                                                    | SSS<br>ml-based Pr         | otein Str              | ructure S       | earch      | Service)           |           |     |
|                                                                                                    | Li                         | nks Page               |                 |            |                    |           |     |
|                                                                                                    |                            | [1GOF]                 |                 |            |                    |           |     |
| Summary Structural Details                                                                                                    | Experimental Details       | Functional D           | stails Sequenc  | e Neighbor | Download/Display   | Link      |     |
| [Back] [xPSSS Top] [PDBj Top]                                                                                                    |                            |                        |                 |            | arch    PDB ID (   | keyword   |     |
| PCSR-PDR (Protein Data                                                                                                    | Rank)                      |                        |                 |            |                    |           |     |
| MSD-EBI (Macromolecula                                                                                                    | r Structure Databas        | e)                     |                 |            |                    |           |     |
| CATH(Class, Architecture                                                                                                    | , Topology and Hom         | -/<br>iologous superf: | amily)          |            |                    |           |     |
| <u>CE</u> (Combinatorial Extens                                                                                                    | on of the optimal par      | h)                     | -               |            |                    |           |     |
| <u>eF-site</u> (electrostatic surface                                                                                                    | of Functional-site)        |                        |                 |            |                    |           |     |
| FSSP(Fold classification background background bac | used on Structure-Stu      | ructure alignme        | nt of Proteins) |            |                    |           |     |
| SCOP(Structural Classific                                                                                                    | ation Of Proteins)         |                        |                 |            |                    |           |     |
| <ul> <li><u>UniProt(</u>the universal prot</li> </ul>                                                                                                    | ein resource) ( <u>UNP</u> | - Q01745)              |                 |            |                    |           |     |
| VAST(Vector Alignment S                                                                                                    | iearch Tool)               |                        |                 |            |                    |           |     |
| - FaCotDR (A database of F                                                                                                    | www.Cotobutio.Mo           | (ampione)              |                 |            |                    |           |     |

該当するPDBエントリの2次データベースなど へのリンク.

- RCSB-PDB, MSD-EBI: 米国と欧州のPDB.
- CATH, SCOP, FSSP: 構造の分類データベース.
- UniProt: アミノ酸配列データベース.
- KEGG: 代謝経路など様々な生物データベー スの複合体.
- EzCatDB: 酵素反応のデータベース.
- などなど……

### キーワード検索

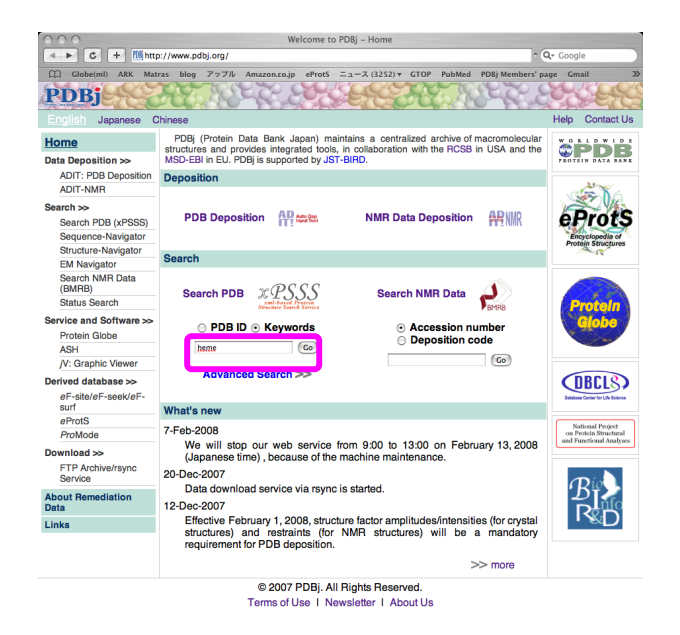

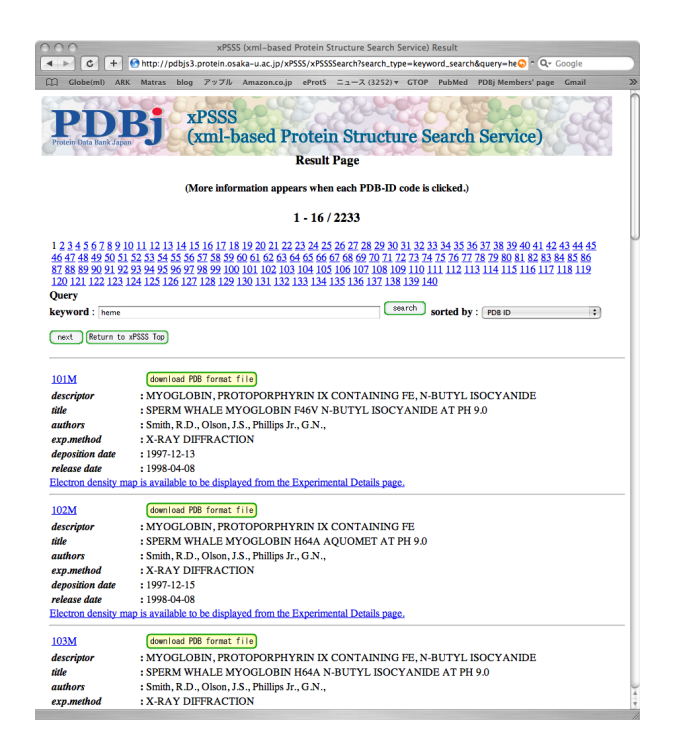

「Keyword」のフォームに(たとえば) 「hemoglobin」と入力して「GO」ボタ ンをクリック.

ヒットしたエントリのリストが表示さ れる.

## より進んだ検索

| 000                                | xPSSS A                                                                                                    | dvanced Search                                                               |                                                 |
|------------------------------------|----------------------------------------------------------------------------------------------------|------------------------------------------------------------------------------|-------------------------------------------------|
| + ttp://pdbjs3.protein             | osaka-u.ac.jp/xPSSS/ad                                                                                         | vanced.html                                                                  | 😡 ^ Qr Google                                   |
| []] Globe(ml) ARK Matras blog アップ  | Il Amazon.co.jp ePro                                                                                           | S ニュース (3252) ▼ GTOP                                                         | PubMed PDBj Members' page Gmail 🔊               |
| PERFORMENT REPORT REPORT           | S<br>based Prote                                                                                               | in Structure S                                                               | Search Service)                                 |
|                                    | Advan                                                                                                    | ced Search                                                                   |                                                 |
| [PDBj Top] [xPSSS Top]             |                                                                                                    |                                                                              |                                                 |
| search sorted by PDB ID            | : Perform a                                                                                                    | in exact word match                                                          | set                                             |
| PDB ID:                            |                                                                                                    | Search theoretical n                                                         | odel                                            |
| Release Date:                      | after month<br>month<br>before +                                                                               | day year<br>t<br>day year                                                    |                                                 |
| Citation Author:                   | 1 2 3 c.g.: Ito, N.                                                                                            |                                                                              | and<br>and<br>Authors of primary citation only! |
| Journal:                           | Title Name Year Volume                                                                                         |                                                                              |                                                 |
| Contains Chain Type:               | Yes No ignore<br>O O O polyp<br>O O O polyp<br>O O O polyd<br>O O Polyd<br>O O Polyd<br>O O Polyd<br>O O Polyd | eptide(L)<br>eptide(D)<br>eoxyribonucleotide<br>bonucleotide<br>uccharide(D) |                                                 |
| Compound Information:              |                                                                                                    |                                                                              |                                                 |
| Title:                             |                                                                                                    |                                                                              |                                                 |
| Other DB :                         | ; ID:                                                                                                    |                                                                              |                                                 |
| Ligands and Prosthetic groups:     |                                                                                                    |                                                                              |                                                 |
| Number of Chains and Chain longth  | Number                                                                                                    | Length                                                                       |                                                 |
| rumber of Chains and Chain length: |                                                                                                    |                                                                              |                                                 |

トップページの「Advanced Search」の矢印をク リック.

いろいろな条件で検索できます.

- 著者名および論文情報
- 実験手法
- リガンド名
- 残基数
- 解像度
- 生物種
- などなど……

## 他にもいろいろできますが……

配列検索、構造検索、などなどは D. M. Standley の講義で。

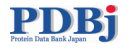

## PDB のファイルの中身と仕組み

- PDB ファイル
- PDBML ファイル

これらを実際に開いて読んでみましょう。

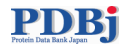

### 復習:エントリの取得

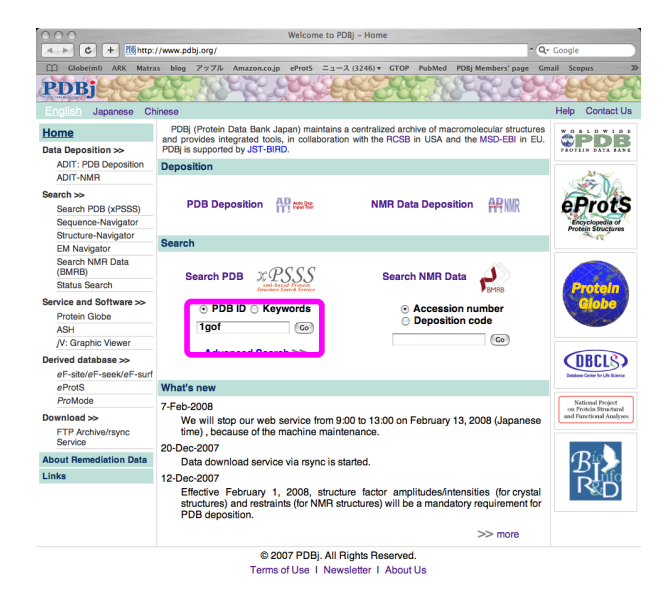

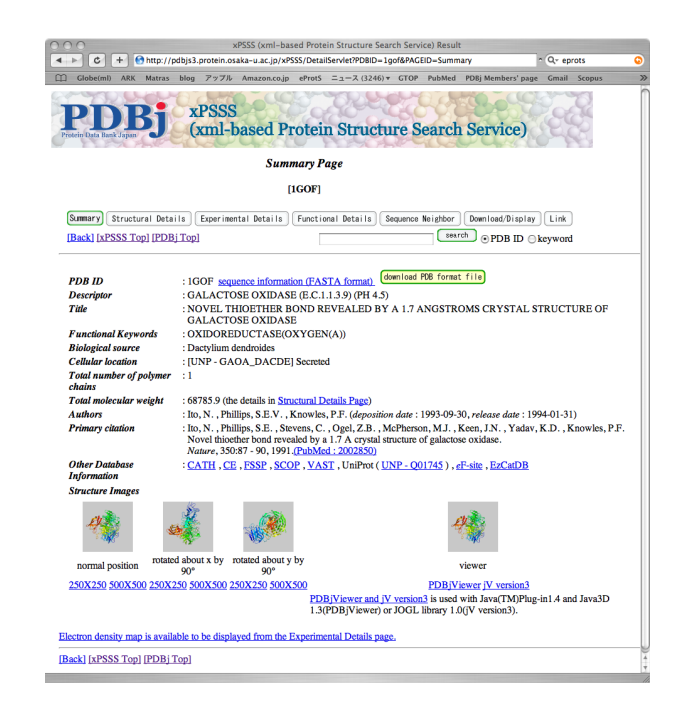

「PDB ID」のフォームに(たとえば) 「1gof」と入力して「GO」ボタンをク リック.

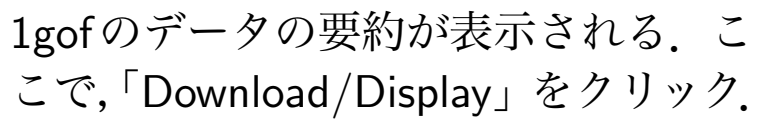

PDB format ファイルを眺める.

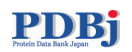

| PDB                     | xPS                      | SS<br>I-based | Protein Struch                        | ire Sea     | urch Se              | ervice)                                 | " |
|-------------------------|--------------------------|---------------|---------------------------------------|-------------|----------------------|-----------------------------------------|---|
| Procent Lina Base Japan |                          | D             | ownload Page                          | and a       | CU.                  |                                         |   |
|                         |                          |               | [1GOF]                                |             |                      |                                         |   |
| Summary Structural      | Details Expe<br>PDBjTop] | rimental Deta | ils Functional Details                | Sequence Ne | ighbor Do<br>search  | wnload/Display Link<br>⊙PDB ID ⊜keyword |   |
|                         | <b>6</b> 10 <b>6</b>     | mat           | fle nome                              | Display     | Download             | กไ                                      |   |
|                         | PDB format               | all           | pdb1gof.ent(442k)                     | (display)   | download<br>download |                                         |   |
|                         |                          | header only   | pdb1gof.ent.gz(6k)                    | display     | download             |                                         |   |
|                         | mmCIF                    | all           | 1gof.cm.gz(134k)<br>1gof.xml.gz(199k) | display     | download             |                                         |   |
|                         | XML                      | no-atom       | 1gof-noatom.xml.gz(28k)               | display     | download             |                                         |   |
|                         |                          | ext-atom      | 1gof-extatom.xml.gz(118k)             | display     | download             |                                         |   |
|                         | Struct Facto             | r             | r1gofsf.ent.gz(525k)                  | display     | download             |                                         |   |
| Back (xPSS-lop) PL      | <u>ні тор</u> і          |               |                                       |             |                      |                                         |   |

| 000    | http://pdbjs3.protein.osaka-u.ac.jp/xPSSS/DetailServlet3?PDBID=1GOF&ARCHIVE=LegacyAll |
|--------|---------------------------------------------------------------------------------------|
| HEADER | OXIDOREDUCTASE(OXYGEN(A)) 30-SEP-93 1GOF                                              |
| TITLE  | NOVEL THIOETHER BOND REVEALED BY A 1.7 ANGSTROMS CRYSTAL                              |
| TITLE  | 2 STRUCTURE OF GALACTOSE OXIDASE                                                      |
| COMPND | MOL ID: 1;                                                                            |
| COMPND | 2 MOLECULE: GALACTOSE OXIDASE;                                                        |
| COMPND | 3 CHAIN: A:                                                                           |
| COMPND | 4 EC: 1.1.3.9:                                                                        |
| COMPND | 5 ENGINEERE, VEC                                                                      |
| CONTRO | NOT TO. 1.                                                                            |
| COURCE | ADD_10. 1,<br>2 OBCANICH SCIENMIETC, DACMVIIIM DENDROIDES                             |
| VEVHDO | 2 OKGANISH_SCIENTIFIC: DECILION DENDROIDES                                            |
| REIWDS |                                                                                       |
| DIFUT  | A-RAI DIFFRACTION                                                                     |
| AUTHOR | N.ITO, S.E.V.PHILLIPS, P.F.KNOWLES                                                    |
| REVDAT | 2 01-AFR-03 IGOF 1 JRNL                                                               |
| REVDAT | 1 31-JAN-94 IGOF U                                                                    |
| JENL   | AUTH N.ITO,S.E.PHILLIPS,C.STEVENS,Z.B.OGEL,                                           |
| JRNL   | AUTH 2 M.J.MCPHERSON, J.N.KEEN, K.D.YADAV, P.F.KNOWLES                                |
| JRNL   | TITL NOVEL THIOETHER BOND REVEALED BY A 1.7 A CRYSTAL                                 |
| JRNL   | TITL 2 STRUCTURE OF GALACTOSE OXIDASE.                                                |
| JRNL   | REF NATURE V. 350 87 1991                                                             |
| JRNL   | REFN ASTM NATUAS UK ISSN 0028-0836                                                    |
| REMARK | 1                                                                                     |
| REMARK | 1 REFERENCE 1                                                                         |
| REMARK | 1 AUTH N.ITO,S.E.V.PHILLIPS,K.K.S.YADAV,P.F.KNOWLES                                   |
| REMARK | 1 TITL THE CRYSTAL STRUCTURE OF A FREE RADICAL ENZYME,                                |
| REMARK | 1 TITL 2 GALACTOSE OXIDASE                                                            |
| REMARK | 1 REF TO BE PUBLISHED                                                                 |
| REMARK | 1 REFN                                                                                |
| REMARK | 1 REFERENCE 2                                                                         |
| REMARK | 1 AUTH M.J.MCPHERSON, Z.B.OGEL, C.STEVENS, K.D.S.YADAV,                               |
| REMARK | 1 AUTH 2 J.M.KEEN, P.F.KNOWLES                                                        |
| REMARK | 1 TITL GALACTOSE OXIDASE OF DACTYLIUM DENDROIDES: GENE                                |
| REMARK | 1 TITL 2 CLONING AND SEQUENCE ANALYSIS                                                |
| REMARK | 1 REF J.BIOL.CHEM. V. 267 8146 1992                                                   |
| REMARK | 1 REFN ASTM JBCHA3 US ISSN 0021-9258                                                  |
| REMARK | 2                                                                                     |
| REMARK | 2 RESOLUTION. 1.70 ANGSTROMS.                                                         |
| REMARK | 3                                                                                     |
| REMARK | 3 REFINEMENT.                                                                         |
| REMARK | 3 PROGRAM : PROLSQ                                                                    |
| REMARK | 3 AUTHORS : KONNERT, HENDRICKSON                                                      |
| REMARK | 3                                                                                     |
| REMARK | 3 DATA USED IN REFINEMENT.                                                            |
| REMARK | 3 RESOLUTION RANGE HIGH (ANGSTROMS) : 1.70                                            |
| REMARK | 3 RESOLUTION RANGE LOW (ANGSTROMS) : 10.00                                            |
| REMARK | 3 DATA CUTOFF (SIGMA(F)) : 0.000                                                      |
| REMARK | 3 COMPLETENESS FOR RANGE (%) : NULL                                                   |
| REMARK | 3 NUMBER OF REFLECTIONS : NULL                                                        |
| REMARK | 3                                                                                     |
| REMARK | 3 FIT TO DATA USED IN REFINEMENT.                                                     |
| REMARK | 3 CROSS-VALIDATION METHOD : NULL                                                      |
| REMARK | 3 FREE R VALUE TEST SET SELECTION : NULL                                              |
| REMARK | 3 R VALUE (WORKING + TEST SET) : 0.177                                                |
| REMARK | 3 R VALUE (WORKING SET) : NULL                                                        |
| REMARK | 3 FREE R VALUE : NULL                                                                 |
| REMARK | 3 FREE R VALUE TEST SET SIZE (%) : NULL                                               |
| REMARK | 3 FREE R VALUE TEST SET COUNT : NULL                                                  |
| REMARK | 3                                                                                     |
| REMARK | 3 FIT/AGREEMENT OF MODEL WITH ALL DATA.                                               |
| REMARK | 3 R VALUE (WORKING + TEST SET, NO CUTOFF) : NULL                                      |
| REMARK | 3 R VALUE (WORKING SET, NO CUTOFF) : NULL                                             |
| REMARK | 3 FREE R VALUE (NO CUTOFF) : NULL                                                     |
| REMARK | 3 FREE R VALUE TEST SET SIZE (%, NO CUTOFF) : NULL                                    |
| REMARK | 3 FREE R VALUE TEST SET COUNT (NO CUTOFF) : NULL                                      |
| REMARK | 3 TOTAL NUMBER OF REFLECTIONS (NO CUTOFF) : NULL                                      |
| DEMADE | 3                                                                                     |

PDB format」のall, displayのボタン をクリックする.

PDB format の中身が見える.

4 4

## PDB formatの良いところ・悪いところ

良いところ:

- 人にとって読みやすい.
- 長年の蓄積がある.(慣れ)
- ファイルサイズが(比較的)小さい.

悪いところ:

- コラム数が決まっている. (1行80文字まで)
- 例外が多い。
- 最近の超巨大分子に対応できない.

### PDBML ファイルを眺める

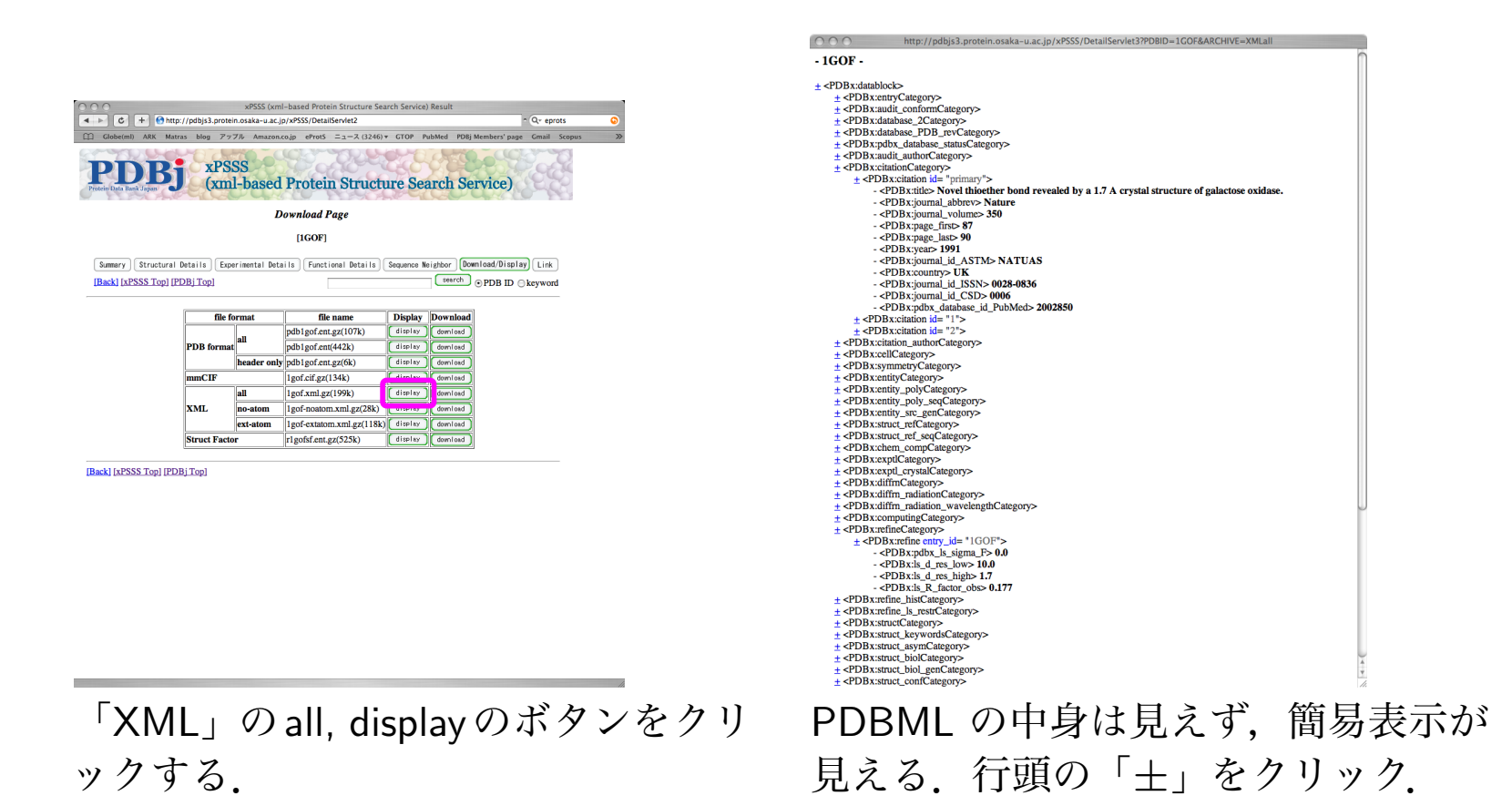

### 「なま」のPDBMLファイル

"download" ボタンを押してダウンロードしたあと、ファイルを開いてみると、

```
<?xml version="1.0" encoding="UTF-8" ?>
<PDBx:datablock datablockName="1GOF-noatom"
           xmlns:PDBx="http://deposit.pdb.org/pdbML/pdbx.xsd"
           xmlns:xsi="http://www.w3.org/2001/XMLSchema-instance"
           xsi:schemaLocation="http://deposit.pdb.org/pdbML/pdbx.xsd pdbx.xsd">
  <PDBx:atom_sites_footnoteCategory>
      <PDBx:atom_sites_footnote id="1">
         <PDBx:text>CIS PROLINE - PRO
                                           52</PDBx:text>
      </PDBx:atom_sites_footnote>
      <PDBx:atom_sites_footnote id="2">
         <PDBx:text>CIS PROLINE - PRO
                                          163</PDBx:text>
      </PDBx:atom_sites_footnote>
      <PDBx:atom_sites_footnote id="3">
         <PDBx:text>CIS PROLINE - PRO
                                          350</PDBx:text>
      </PDBx:atom_sites_footnote>
  </PDBx:atom_sites_footnoteCategory>
  <PDBx:audit_authorCategory>
      <PDBx:audit_author name="Ito, N."></PDBx:audit_author>
```

<PDBx:audit\_author name="Phillips, S.E.V."></PDBx:audit\_author> <PDBx:audit\_author name="Knowles, P.F."></PDBx:audit\_author> </PDBx:audit\_authorCategory> <PDBx:cellCategory> <PDBx:cell entry\_id="1GOF"> <PDBx:length\_a>98.000</PDBx:length\_a> <PDBx:length\_b>89.400</PDBx:length\_b> <PDBx:length\_c>86.700</PDBx:length\_c> <PDBx:angle\_alpha>90.00</PDBx:angle\_alpha> <PDBx:angle\_beta>117.80</PDBx:angle\_beta> <PDBx:angle\_gamma>90.00</PDBx:angle\_gamma> <PDBx:Z\_PDB>4</PDBx:Z\_PDB> </PDBx:cell> </PDBx:cellCategory> <PDBx:database\_PDB\_matrixCategory> <PDBx:database\_PDB\_matrix entry\_id="1GOF"> <PDBx:origx11>1.000000</PDBx:origx11>

. . . . . . . . .

と、XMLのタグだらけの形式になっている.

## 原子座標: PDB format

ATOM 2 CA ALA 1 38.356 -0.999 0.357 1.00 42.26 1GOF 220

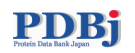

### 原子座標: PDBML

<PDBx:atom\_site id="2"> <PDBx:group\_PDB>ATOM</PDBx:group\_PDB> <PDBx:type\_symbol>C</PDBx:type\_symbol> <PDBx:label\_atom\_id>CA</PDBx:label\_atom\_id> <PDBx:label\_alt\_id xsi:nil="true" /> <PDBx:label\_comp\_id>ALA</PDBx:label\_comp\_id> <PDBx:label\_asym\_id>A</PDBx:label\_asym\_id> <PDBx:label\_entity\_id>1</PDBx:label\_entity\_id> <PDBx:label\_seq\_id>1</PDBx:label\_seq\_id> <PDBx:Cartn\_x>38.356</PDBx:Cartn\_x> <PDBx:Cartn\_y>-0.999</PDBx:Cartn\_y> <PDBx:Cartn\_z>0.357</PDBx:Cartn\_z> <PDBx:occupancy>1.00</PDBx:occupancy> <PDBx:B\_iso\_or\_equiv>42.26</PDBx:B\_iso\_or\_equiv> <PDBx:auth\_seq\_id>1</PDBx:auth\_seq\_id> <PDBx:auth\_comp\_id>ALA</PDBx:auth\_comp\_id> <PDBx:auth\_asym\_id>A</PDBx:auth\_asym\_id> <PDBx:auth\_atom\_id>CA</PDBx:auth\_atom\_id> <PDBx:pdbx\_PDB\_model\_num>1</PDBx:pdbx\_PDB\_model\_num> </PDBx:atom\_site>

## 原子座標: PDBMLの簡易版(extatom)

<PDBx:atom\_record id="2"> ATOM 1 A A 1 1 ? . ALA ALA C CA CA 38.356 -0.999 0.357 1.00 42.26 </PDBx:atom\_record>

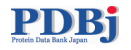

### PDBMLの良いところ・悪いところ

参考: Westbrook et al. Bioinformatics (2005) 21(7):988-992.

良いところ:

- 形式が厳密に定められている。
   XML Schema: http://pdbml.pdb.org/schema/pdbx.xsd
- 拡張性がある.
- プログラムで扱いやすい.(処理の自動化)

悪いところ:

- 煩雑. 人が直接読むのには適していない.
- ファイルサイズが大きくなる。
- スキーマ(タグの意味)の学習が(ある程度、かなり?)必要.

### XMLの基礎知識

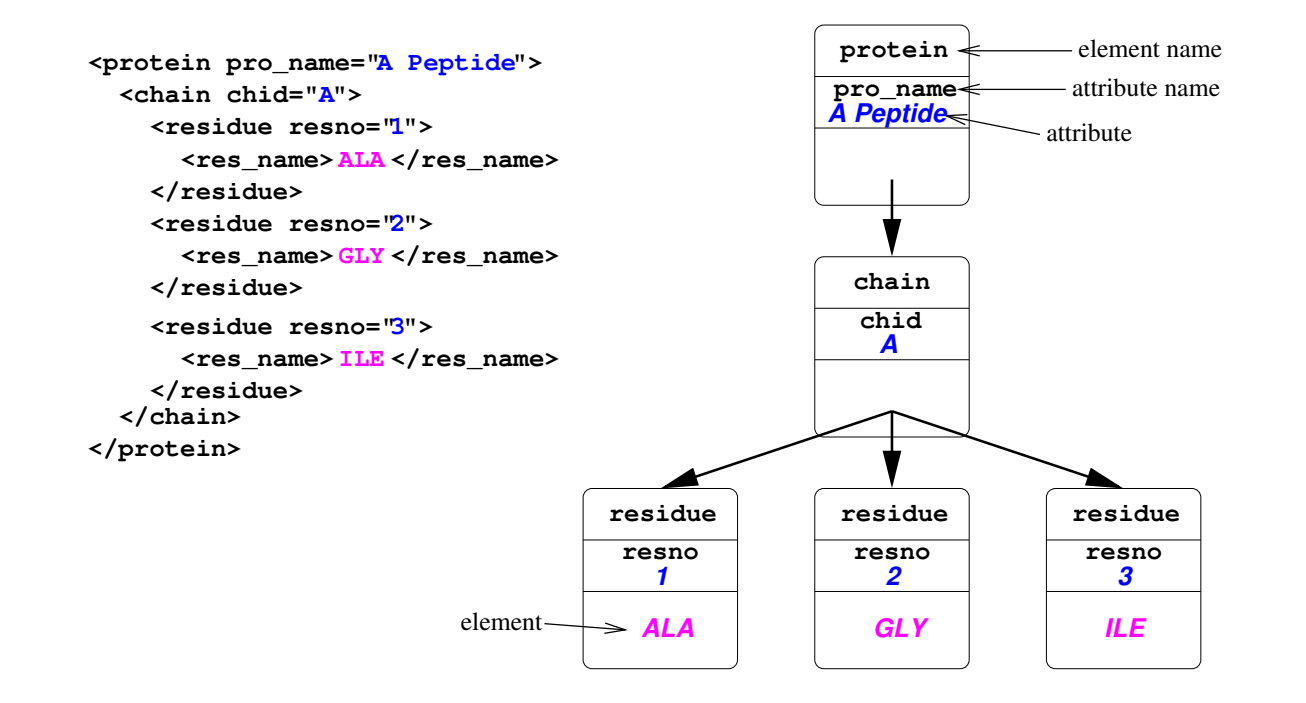

XML 文書は木構造 (入れ子構造) をしている. 要素 (element) と属性 (attribute) からなる. 可能な木構造は XML Schema などで定義されている.

### XPath と XQuery

XMLの構造を利用すれば、非常に詳細な検索が可能になる。PDBj の XMLデータベースを 検索する方法は2通りある.

XPath XML文書の木構造の指定したノードで、ある条件を満たすものを返す。返せる値は一つだけ.

XQuery XPathと同様だが、より複雑な条件や複数の戻り値を指定できる.

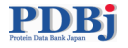

## pdbMLplusの構造

XPath/XQueryを使うためにはpdbMLplusの構造(スキーマ)をある程度知っている必要がある. 参考:http://pdbjs3.protein.osaka-u.ac.jp/xPSSS/schema.html

| datablock                 | すべてのエントリはdatablockで囲まれる. |
|---------------------------|--------------------------|
| <pre>@datablockName</pre> | datablockの属性= PDB ID     |
| citation_authorCategory   | 論文の著者のカテゴリ               |
| citation_author           |                          |
| Qname                     | 論文の著者名                   |
| citationCategory          | 論文のカテゴリ                  |
| citation                  | 論文の情報                    |
| journal_abbrev            | 雑誌の略称(J. Biol. Chem.など)  |
| journal_volume            | 雑誌の Volume番号             |
| page_first                | 論文の最初のページ番号              |

| タンパク質が採れた生物            |
|------------------------|
|                        |
| 生物の通称(Human)           |
| 学名(Homo sapiens)       |
| 実験手法                   |
|                        |
| 実験手法(NMR, X-ray, etc.) |
|                        |

#### PDB5 Protein Data Bank Japan

. . . . .

### xml-based Protein Structure Search Service (xPSSS)

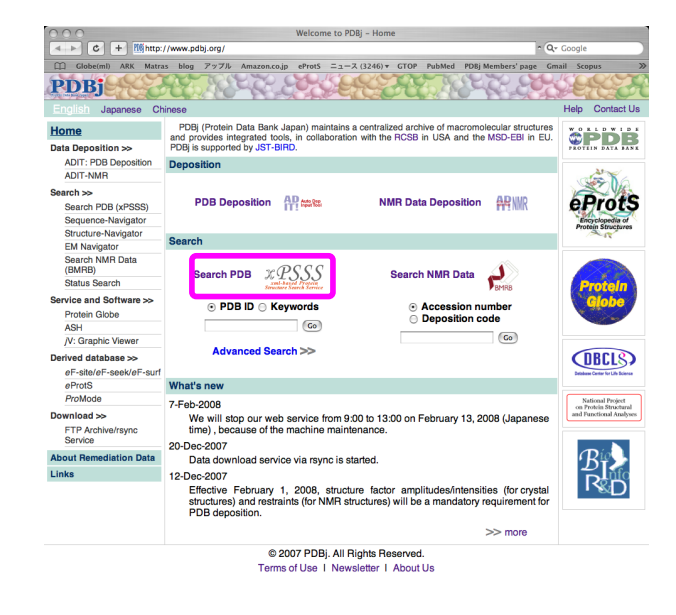

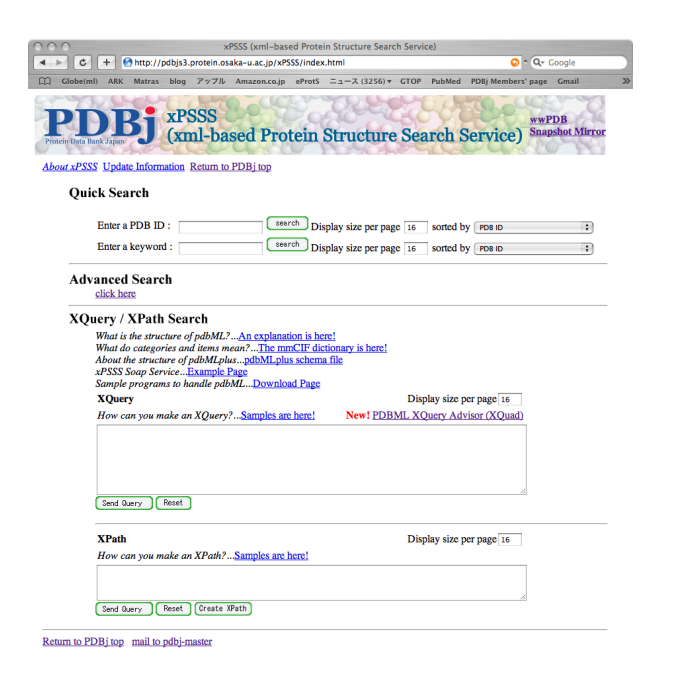

xPSSSを開く.

ページの下部に XQuery と XPath のフ ォームがあります.

## XPath 検索の基本

# /datablock[検索条件]/出力アイテム

検索条件はなくても良い.

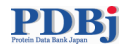

## XPathの例(1)

すべての PDB ID を列挙する.

datablock @datablockName

 $\Rightarrow$ 

/datablock/@datablockName

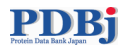

## XPathの例(2)

著者名を列挙する.

datablock
 citation\_authorCategory
 citation\_author
 @name

 $\Rightarrow$ 

/datablock/citation\_authorCategory/citation\_author/@name

すべてのエントリのすべての文献のすべての著者名が列挙される.

## XPathの例(3)

• あるエントリ(1gof)の著者名をすべて列挙する. ⇒

/datablock[@datablockName='1GOF-noatom']
 /citation\_authorCategory/citation\_author/@name

• 著者名が" Ito, N." を含むエントリを列挙する. ⇒

```
/datablock[
  citation_authorCategory/citation_author/@name='Ito, N.']
  /@datablockName
```

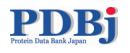

## XPathの例(4)

• 分子量が100000以上の分子を含むエントリを列挙する.

/datablock[entityCategory/entity/formula\_weight >= 100000]/@datablockName

• 30残基以上のαヘリックスを含むエントリを列挙する.

/datablock[struct\_confCategory/struct\_conf/pdbx\_PDB\_helix\_length >= 30]
/@datablockName

 分子量が100000以上の分子を含み、かつ30残基以上のαヘリックスを含むエントリを列挙 する。

/datablock[ entityCategory/entity/formula\_weight >= 100000
and struct\_confCategory/struct\_conf/pdbx\_PDB\_helix\_length >= 30]
/@datablockName

## XQuery検索の基本

"for ... where ... return" が基本形.

for \$b in input()XPath where \$b の満たすべき条件 return <datablock>

{返すアイテム1} {返すアイテム2} {返すアイテム3}

</datablock>

where節はなくても良い.

### XQuad: XQuery Advisor for PDBML

- 1. XQueryは一種のプログラミング言語なので、マスターするのは大変です。
- → 簡便に XQuery プログラムを組み立てたい
- $\rightarrow$  XQuad

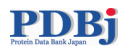

## XQuadその1

| ulope()         | all ABY Maters blas Zerfil                                                                                                    |                                                                               | Bulling BORINS              | and Consil              |
|-----------------|----------------------------------------------------------------------------------------------------|-------------------------------------------------------------------------------|-----------------------------|-------------------------|
| P J<br>ein Data | Anticipan and a subject of the second second | otein Structure Se                                                            | earch Service) <sup>8</sup> | wPDB<br>inapshot Mirror |
| Qu              | ick Search                                                                                                    |                                                                               |                             |                         |
|                 | Enter a PDB ID :                                                                                                    | eerch Display size per page 16                                                | sorted by PDB ID            | ;                       |
|                 | Enter a keyword :                                                                                                    | Display size per page 16                                                      | sorted by PDB ID            | :                       |
| Ad              | click here                                                                                                    |                                                                               |                             |                         |
|                 | What is the structure of pdbML2 <u>An explan</u><br>What do categories and items mean? <u>The p</u><br>About the structure of pdbMLplus <u>pdbMLp</u><br>xPSSS Soap Service <u>Example Page</u><br>Sample programs to handle pdbML <u>Downl</u><br>XQuery                                                                                                    | iation is here!<br>nmCIF dictionary is here!<br>ilus schema file<br>load Page |                             |                         |
|                 | How can you make an XQuery?Samples a                                                                                                    | are here! Ne ! PDBML X                                                        | Query Advisor (XQuad)       |                         |
|                 |                                                                                                    |                                                                               |                             |                         |
|                 | Send Query Reset                                                                                                    |                                                                               |                             |                         |
|                 | Send Query Peset<br>XPath<br>How can you make an XPath?Samples an                                                                                                    | beret                                                                         | splay size per page 16      |                         |
|                 | 3ani Query Peset<br>XPath<br>How can you make an XPath?Samples an                                                                                                    | Di<br>e here]                                                                 | splay size per page 16      |                         |

|                                 |                    |                 |          | XQuad (PD8N  | IL XQuen | Advisor | r)                         |             |        |            |          |            |   |
|---------------------------------|--------------------|-----------------|----------|--------------|----------|---------|----------------------------|-------------|--------|------------|----------|------------|---|
| <ul> <li>C + Ohttp:/</li> </ul> | /pdbjs7.protein.os | aka-u.ac.jp/xqu | ad/      |              |          |         |                            |             |        | <b>O</b> 1 | Q- maria | k pages    | 0 |
| []] Globe(ml) ARK Matra         | blog アップル          | Amazon.co.jp    | eProts : | ==⊼ (3274) ¥ | GTOP I   | PubMed  | PDBj Members' pa           | ge Gmail    | Scopus | Lang ¥     | アップル     | Google マップ | х |
| PDBB Batt Japan                 | PDBM               | IL XQue         | ry Ad    | lvisor (X    | Qua      | d)      | Operation E:<br>About XQua | cample<br>d | 1550   |            |          |            |   |
| Search Category:                | :                  | )               |          |              |          | Sear    | rch History                |             |        |            |          |            |   |
| Search Keyword:                 | SEARCH             |                 |          |              |          |         |                            |             |        |            |          |            |   |
| Result Display Max:             | 30 \$              |                 |          |              |          |         |                            |             | -      |            |          |            |   |

|    |       |          |                                       | Display size per pa | ge 16  | SUENIT | RESET  | XQuen  |
|----|-------|----------|---------------------------------------|---------------------|--------|--------|--------|--------|
| no | XPath | type     | exp                                   | value               | and/or | match  | return | clear  |
| 1  |       | String : |                                       |                     | and 🗘  | 8      | 8      | clear  |
| 2  |       | String : | - :                                   |                     | and 0  | 8      | 8      | clear  |
| 3  |       | String 0 | - :                                   |                     | and 0  | 8      | 8      | clear  |
| 4  |       | String 0 | - •                                   |                     | and 🗘  | 8      | 8      | clear  |
| 5  |       | String : |                                       |                     | and    | 8      | 8      | (clear |
| 6  |       | String : | - :                                   |                     | and 0  | 8      |        | clear  |
| 7  |       | String 2 | - •                                   |                     | and 0  | 8      | 8      | clear  |
| 8  |       | String : | - •                                   |                     | and    | 8      | 8      | clear  |
| 9  |       | String : | - :                                   |                     | and    | 8      | 8      | dear   |
| 10 |       | String 1 | - •                                   |                     | and 0  | 8      | 8      | clear  |
| 11 |       | String : | - •                                   |                     | and 0  | 8      | 8      | clear  |
| 12 |       | String : | - •                                   |                     | and    | 8      | 8      | (dear  |
| 13 |       | String : |                                       |                     | and 0  | 8      | 8      | clear  |
| 14 |       | (Textus  | — — — — — — — — — — — — — — — — — — — |                     | 1      |        |        | 6000   |

xPSSS のページから XQuad のリンク を選ぶ。

XQuad の初期画面。

## XQueryその2:使用例

#### 1) Category / Keyword

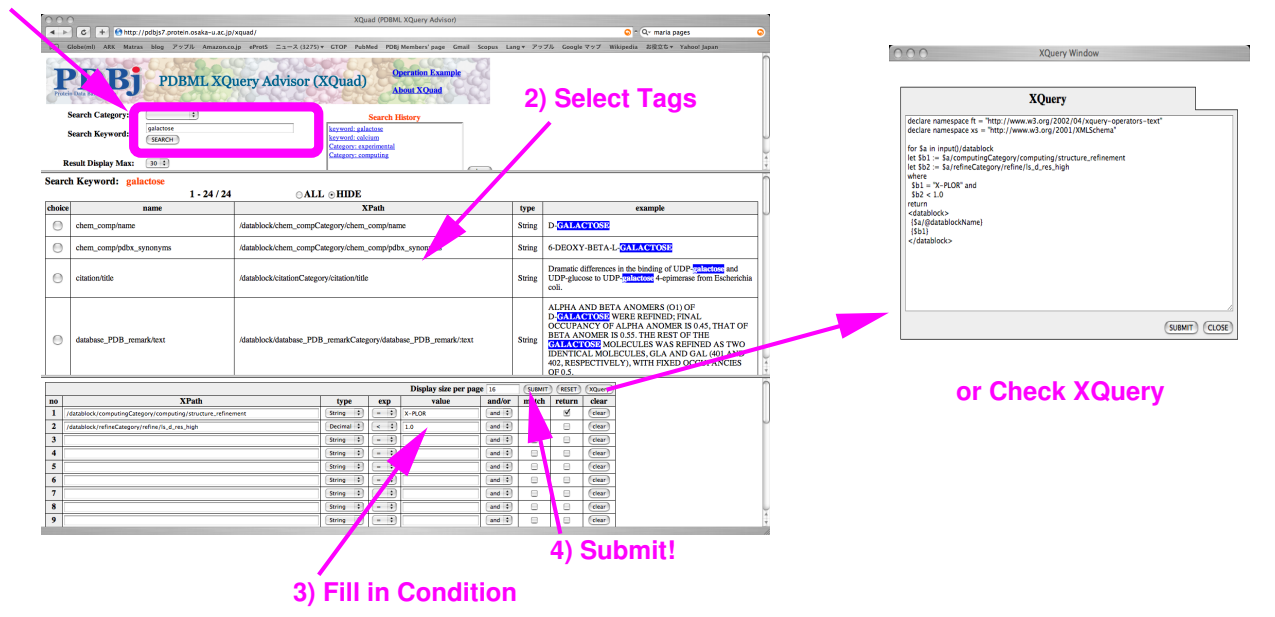

## その他

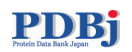

## 蛋白質構造百科事典 (eProtS)

初心者向けの解説. http://eprots.pdbj.org/jp.cgi

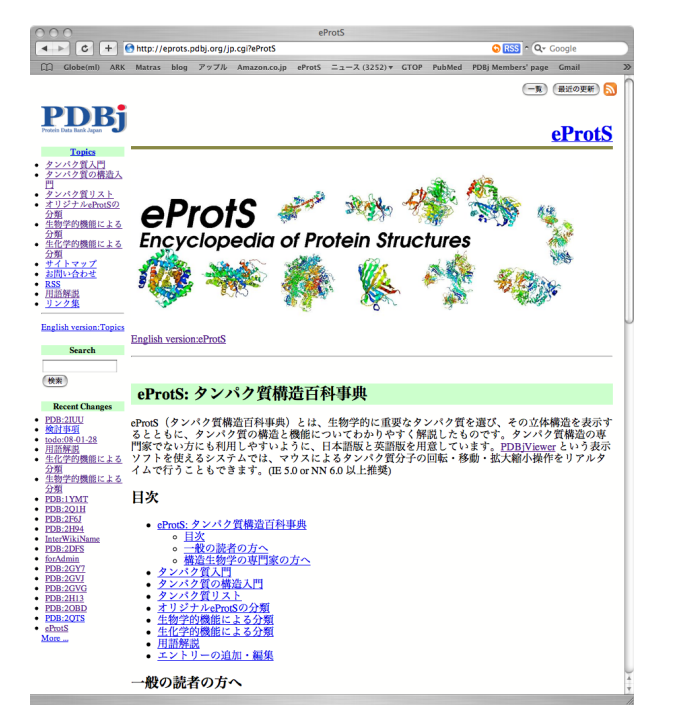

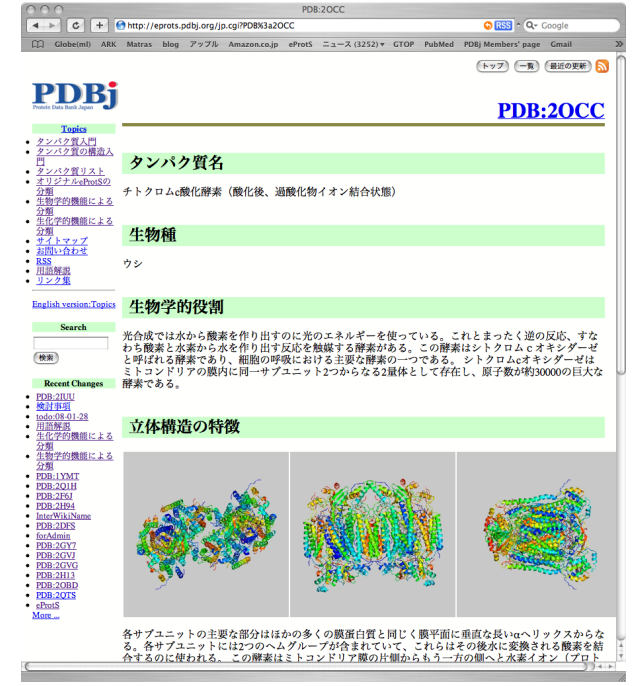

## Protein Globe: 蛋白質空間に基づいた PDBj へのGUI

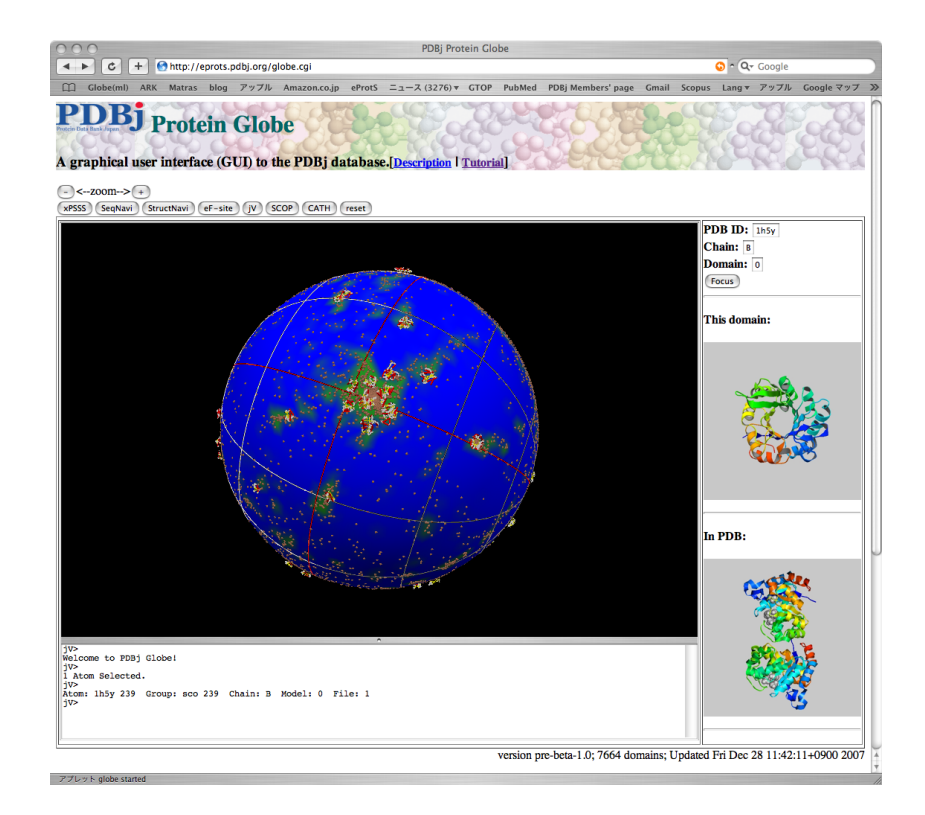

球面上の各点がタンパク質の構造ドメインを表す。

### jV3をインストールする

PDBjで立体構造の対話的にグラフィクスを表示するには, jV3 (PDBjViewer version 3)が便利です.

- 1. Java 環境 (JRE 1.4.2以降)が必要です.
- 2. www.pdbj.org の 「jV version3」をクリック.
- そのページ (www.pdbj.org/PDBjViewer/index.html)の下の方にある JOGL JSR-231 1.0.0 をダウンロードしてインストールする. 以上で Web ブラウザ上で jV3が使えるようになる (はず). デスクトップで利用する場合には、以下も必要.
- 「jVのダウンロード」から binary ファイルをダウンロードする (ライセンスに同意する必要あり). 興味のある方はソースコードもどうぞ. 適当なディレクトリに jV をインストールする.
- 5. マニュアル類もダウンロードしておきましょう.